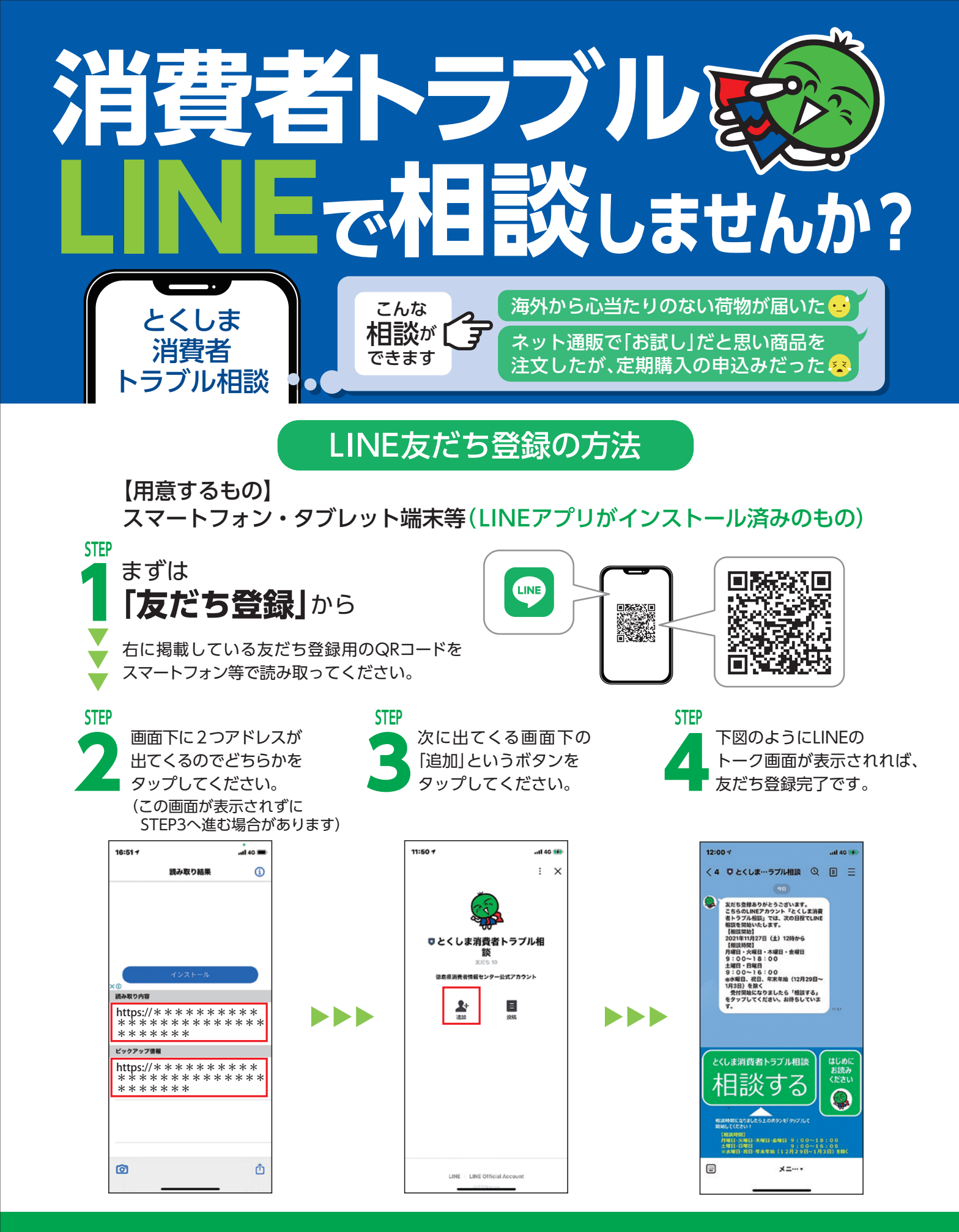

徳島県消費者情報センター TEL.088-623-0110

 相談時間 〈平日〉9:00~18:00 〈土日〉9:00~16:00
※水曜・祝日・年末年始を除く

徳島県内にお住まいの方

•対象者

LINE相談

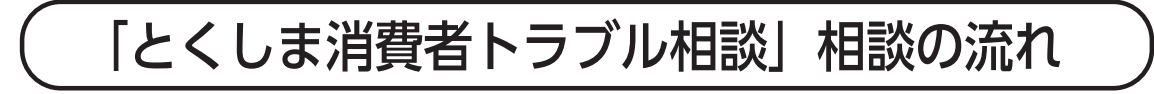

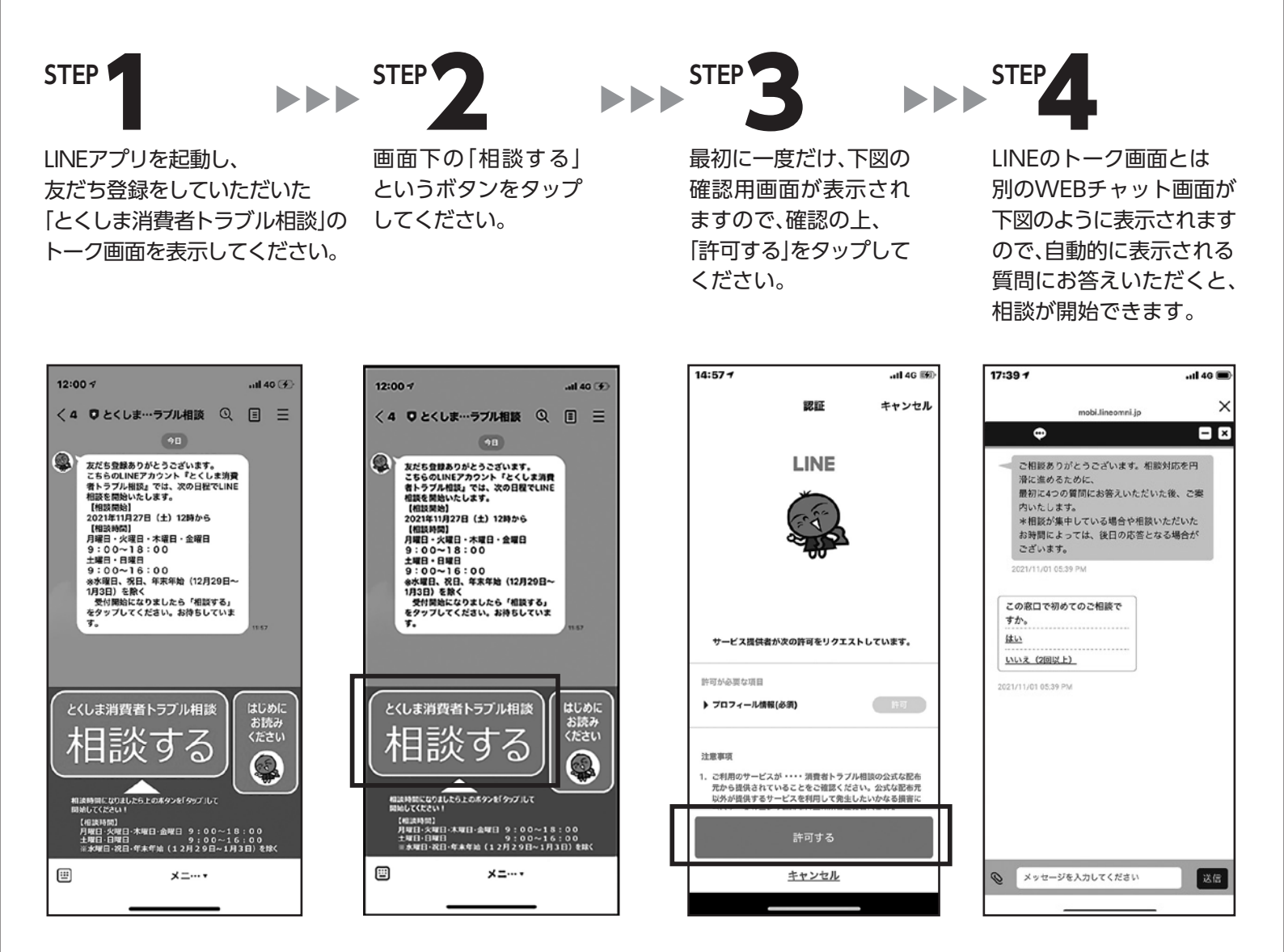

※LINE相談は国のガイドラインに沿ったシステムにより実施します

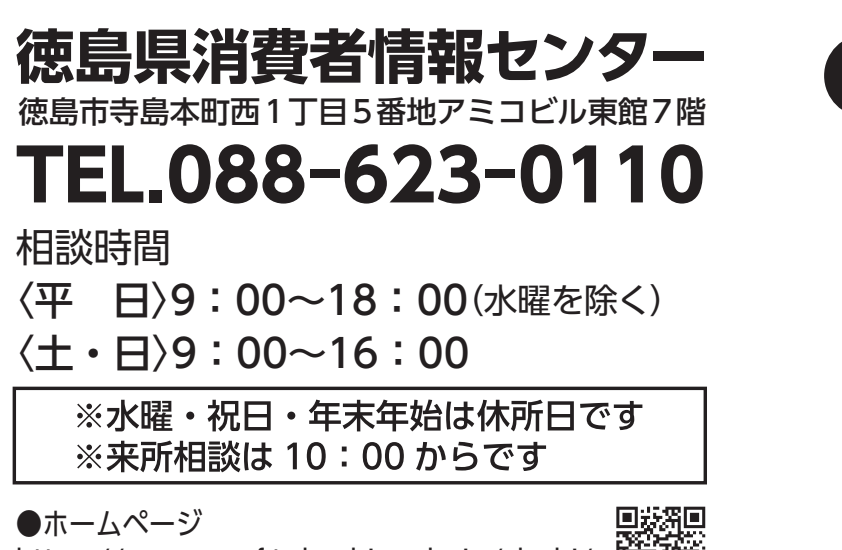

https://www.pref.tokushima.lg.jp/shohi/

. . . . . . . . . . . . .

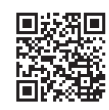

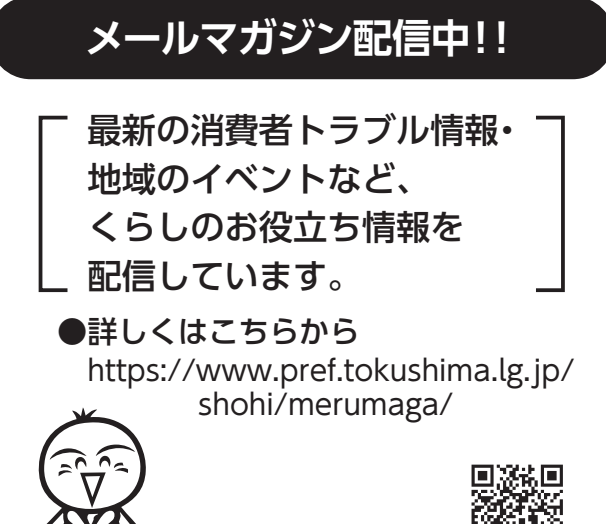